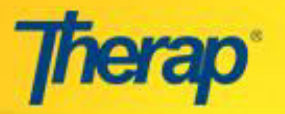

## Entering Attendance Data for Multiple Days- for Nebraska Providers

Please follow the steps below to enter attendance data for multiple days:

1. Click on the 'Search' link beside the Attendance section under the Attendance area on the Billing tab on your Dashboard.

|            | Attendance                                       |
|------------|--------------------------------------------------|
| Attendance | New   <mark>Search</mark>   Summary  <br>Archive |

2. The **Attendance Data Search** page will open. Use the fields 'Start Date' and 'End Date' to select the Service date range for which you would like to enter Attendance Data. Then, select the 'Attendance Type Name' field, 'Service Description (Code)' and 'Program (Site)'.

| Required                        |                                                                                                    |                     |   |
|---------------------------------|----------------------------------------------------------------------------------------------------|---------------------|---|
| Start Date                      | 11/01/2015                                                                                                    | End Date 11/04/2015 |   |
| Attendance Type Name            | Daily Billing<br>Hourly Billing                                                                                  |                     | * |
| Service Description<br>(Code)   | Adult- Day Hab Daily (7090)<br>Child Day Hab Daily (2139)<br>EFH Res Hab Daily (4596)<br>GH Res Hab Daily (4566) |                     | * |
| Program (Site)                  | a-124901 (a-31805)<br>a-40683 (a-31797)<br>a-40685 (a-31799)<br>a-40695 (a-31823)<br>a-40793 (a-31891)           |                     | • |
| Service Authorization<br>Status | Approved <b>V</b>                                                                                                |                     |   |
| Optional                        |                                                                                                    |                     |   |

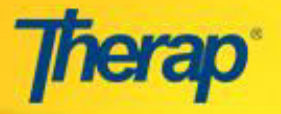

3. Once you have selected all the parameters (as appropriate), click on the 'Search' button to view the **Attendance** Grid.

| Cancel | Search |
|--------|--------|
|--------|--------|

4. Clicking on the 'Search' button will open up the **Attendance** page. The attendance grid will display the particular date range that you entered in the **Attendance Data Search** page.

• The 'Individual Name' list will contain all the individuals having Service Authorizations under the selected Program with the specific Service Description Code. You can enter Attendance information for multiple individuals at the same time.

|                 |                                                           | Service De<br>A<br>Start Date: Nov | Attendar<br>Program(Site):a-124901<br>scription (Code): Adult-<br>ttendance Type Name: 1<br>vember, 01, 2015, End D<br>November, 2 | ICE<br>(a-31805)<br>Day Hab Daily(709<br>Daily Billing<br>ate: November, 04,<br>015 | 0)<br>, 2015 |                    |                            |
|-----------------|-----------------------------------------------------------|------------------------------------|----------------------------------------------------------------------------------------------------|-------------------------------------------------------------------------------------|--------------|--------------------|----------------------------|
| Incomplete      | In Prep Approved Submitted                                | for Billing 📃 New                  |                                                                                                    |                                                                                     |              |                    | Attendance Type Details 🥜  |
| Input           | Update                                                    | Approve                            | Generate Billing Da                                                                                                    | ta                                                                                  |              |                    |                            |
| New D           | * Attendance Options: - Please Select<br>General Comment: | t- ▼ Time I                        | In:                                                                                                    | « Now                                                                               |              |                    |                            |
|                 |                                                           | Time Or                            | ut:                                                                                                    | « Now                                                                               |              |                    |                            |
|                 |                                                           | Service Provide<br>Non Billab      | er: - Please Select -                                                                                                    |                                                                                     | ·•           |                    |                            |
|                 | 350 characters left                                       |                                    |                                                                                                    |                                                                                     |              |                    | Attendance Type Details 🕢  |
| Select All Att  | endance                                                   |                                    |                                                                                                    | Show All:                                                                           | Incomplete   | 🛛 In Prep 🔲 Approv | ed 🔲 Submitted for Billing |
| Individual Name |                                                           | I Sun                              | 2<br>Mon                                                                                                    |                                                                                     | 3<br>Tue     | 4<br>Wed           |                            |
| Active, Ma      | агу                                                       |                                    |                                                                                                    |                                                                                     |              |                    | *                          |
| 🗌 Smith, Ja     | ane                                                       |                                    |                                                                                                    |                                                                                     |              |                    |                            |
|                 |                                                           | 4                                  |                                                                                                    |                                                                                     |              |                    |                            |

5. New Attendance Data can be entered from the New section under the **Input** tab of the Attendance Grid.

| Input 🔶 Update | Approve | Generate Billing Data |
|----------------|---------|-----------------------|
|----------------|---------|-----------------------|

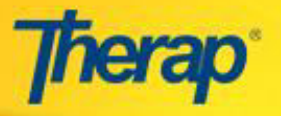

6. On the **Attendance** page, select the 'Attendance Option' (Present, Absent etc), 'Time In/Time Out' and select the Individuals for whom you require to enter data.

• To enter attendance for all individuals, check the 'Select All Attendance' box.

|                                                   |                  | Ser<br>Start D   | P<br>rvice Des<br>At<br>Date: Nove | rogram(<br>cription<br>tendance<br>ember, 0<br>Nov | Site):a-124<br>(Code): Active Type Nam<br>(1, 2015, Em<br>vember, | ance<br>901(a-3<br>Jult- Day<br>ne: Daily<br>d Date:<br>201 | 1805)<br>Hab Dai<br>Billing<br>Novemb<br>5 | ily(7090)<br>ber, 04, 2015 |            |               |                            |
|---------------------------------------------------|------------------|------------------|------------------------------------|----------------------------------------------------|-------------------------------------------------------------------|-------------------------------------------------------------|--------------------------------------------|----------------------------|------------|---------------|----------------------------|
| Incomplete In Prep Approved Submi                 | tted for Billing | New              |                                    |                                                    |                                                                   |                                                             |                                            |                            |            |               | Attendance Type Details ⊘  |
| Input Update                                      | A                | pprove           | G                                  | enerat                                             | e Billing (                                                       | ata                                                         |                                            |                            |            |               |                            |
| New  Attendance Options: Present General Comment: | -                | ,                | Time In:<br>Time Out:              | 9:00 ;                                             | am                                                                | « No                                                        | w                                          |                            |            |               |                            |
| 350 characters left                               |                  | Service I<br>Nor | Provider:<br>n Billable:           | - Pleas                                            | e Select -                                                        | (CNO                                                        | vv                                         |                            | •          |               |                            |
| Select All Attendance                             |                  |                  |                                    |                                                    |                                                                   |                                                             | Show                                       | All: 🗵 Incom               | plete 🗹 In | Prep 🔲 Approv | ed 🔲 Submitted for Billing |
| Individual Name                                   |                  | 1<br>Sun         |                                    |                                                    | 2<br>Mon                                                          |                                                             |                                            | 3<br>Tue                   |            | 4<br>Wed      |                            |
| ✓ Active, Mary                                    | V                |                  |                                    |                                                    |                                                                   |                                                             |                                            | $\Box$                     | V          | Ņ             | •                          |
| ☑ Smith, Jane                                     |                  |                  |                                    | V                                                  |                                                                   |                                                             |                                            |                            |            |               |                            |
|                                                   | 4                |                  |                                    |                                                    |                                                                   |                                                             |                                            |                            |            |               | *                          |

7. Once you have selected all the fields as appropriate, click on the 'Submit New' button to submit the entries.

| « Back | Cancel | $\rightarrow$ | Submit New |
|--------|--------|---------------|------------|
|        |        |               |            |

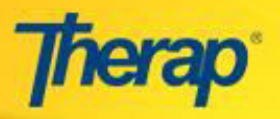

8. Once the attendance entries have been submitted, you will see a message stating that the entries were successfully saved. These entries will be now be in 'In Prep' status.

|               |                                             |                     | Service D<br>Start Date: No     | Program(Site):a-124901(<br>escription (Code): Adult- E<br>Attendance Type Name: Da<br>ovember, 01, 2015, End Da<br>November, 20 | a-31805)<br>yay Hab Daily(7090)<br>aily Billing<br>te: November, 04, 2015<br>15 |                         |                            |
|---------------|---------------------------------------------|---------------------|---------------------------------|----------------------------------------------------------------------------------------------------|---------------------------------------------------------------------------------|-------------------------|----------------------------|
| Incomplete    | In Prep Approved                            | Submitted for Billi | ng 📃 New                        |                                                                                                    |                                                                                 |                         | Attendance Type Details    |
| Input         | Updat                                       | e                   | Approve                         | Generate Billing Data                                                                                                    |                                                                                 |                         |                            |
| complete      | * Attendance Options: -<br>General Comment: | Please Select - 👻   | Time Ir                         | 11 ( N<br>12 ( N                                                                                                    | ow                                                                              |                         |                            |
|               | 350 characters left                         |                     | Service Provide<br>Non Billable | r: - Please Select -                                                                                                    | 10 0000-mark                                                                    | -                       |                            |
|               |                                             |                     |                                 |                                                                                                    | Show All: 🗹 Incomp                                                              | olete 🗹 In Prep 🗖 Appro | oved 🔲 Submitted for Billi |
| ndividual Nam | le                                          |                     | 1<br>Sun                        | Mon                                                                                                    | 3<br>Tue                                                                        | 4<br>Wed                |                            |
| 🕱 Active, M   | lary                                        |                     | P 0                             | P 🚺                                                                                                    | P 🚺                                                                             | P 💭                     |                            |
| 🗷 Smith,      | Jane                                        |                     | р 💭                             | Р                                                                                                    | P 💭                                                                             | P 💭                     |                            |
|               |                                             |                     |                                 |                                                                                                    |                                                                                 |                         |                            |
|               |                                             |                     |                                 |                                                                                                    |                                                                                 |                         |                            |
|               |                                             |                     |                                 |                                                                                                    |                                                                                 |                         |                            |
|               |                                             |                     |                                 |                                                                                                    |                                                                                 |                         |                            |
|               |                                             |                     |                                 |                                                                                                    |                                                                                 |                         |                            |

Version 1.1 11/29/15 © Therap Services, LLC, 2003 – 2015. All Rights Reserved.